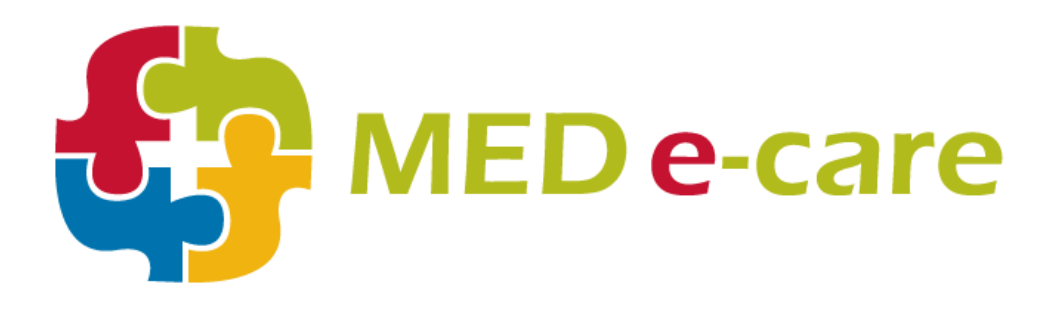

# IAR Submission to CCIM Guide

Integrated Assessment Record Community Care Information Management Program MED e-care Technical Team 11/25/2013

Proprietary & Confidential Information Enclosed Keep in Strict Confidence Published MARCH 2013 (updated November 2013) ©2013 Med e-care Healthcare Solutions, Inc. This publication, or any part of thereof, may not be reproduced or transmitted in any form or by any means, electronic or mechanical, including photocopying, recording, storage in an information retrieval system, or otherwise, without the prior written permission of Med e-Care Healthcare Solutions, Inc.

#### Contents

| Introduction:                          | 3  |
|----------------------------------------|----|
| Setup:                                 | 3  |
| Consent:                               | 5  |
| AR Submission (for Direct and Manual): | 6  |
| Direct Submission                      | 7  |
| Manual Submission                      | 8  |
| AR Submission History:                 | 9  |
| Managing IAR Submission:               | 10 |
| Managing Direct submissions:           | 10 |
| Managing Manual Submission:            | 11 |
| Reminder:                              | 11 |

# Introduction:

MED e-care offers three forms for submitting IAR records to CCIM:

- 1. **Manual Submission** Similar to CIHI data submissions, this requires collecting all records into one file, downloading the file to a local computer and then uploading the file manually to the CCIM website.
- 2. **Direct Submission** Requires collecting all records into one file and sending the file directly to CCIM through the MED e-care software.
- 3. **Automatic Submission** Upon completion and signing off your CCRS Assessments, the MED e-care software automatically sends the records to CCIM.

## Setup:

In order to process IAR Records correctly, user credentials and settings need to be saved into the software. The user credentials are obtained through CCIM.

| Navigate | to <b>Setting</b> | > e-Assessment > | • IAR | <b>Options</b> |
|----------|-------------------|------------------|-------|----------------|
|----------|-------------------|------------------|-------|----------------|

| Setting or User Credential | Manual<br>Submission | Direct<br>Submission | Automatic<br>Submission |
|----------------------------|----------------------|----------------------|-------------------------|
| Username                   | ×                    | <b>V</b>             | <b>V</b>                |
| Password                   | ×                    | <b>V</b>             | <b>V</b>                |
| Organization ID            | ×                    | <b>√</b>             | <b>√</b>                |
| Enable IAR Web             | ×                    | <b>V</b>             | <b>√</b>                |
| Submission                 |                      |                      |                         |
| Send IAR Submission when   | ×                    | ×                    | <b>V</b>                |
| Assessment is signed.      |                      |                      |                         |

\*There is no need to change the Web Submission Default Time setting.

| Home e-ADT e-Assessments e-                         | Plan e-Notes e-MAR e-TAR e-Financials POC Wound Tracker e-Reports <mark>Settings</mark> |  |  |  |  |  |  |  |  |  |  |
|-----------------------------------------------------|-----------------------------------------------------------------------------------------|--|--|--|--|--|--|--|--|--|--|
| Facility e-ADT e-Assessments                        | e-Plan e-Notes Relationship Builder e-MAR e-Financials Security Lookup Values           |  |  |  |  |  |  |  |  |  |  |
| Choose an Option                                    | IAR Options                                                                             |  |  |  |  |  |  |  |  |  |  |
| Assessment Tool Options                             | IAR Login For Submission<br>Username<br>Password                                        |  |  |  |  |  |  |  |  |  |  |
| Template Management                                 | Submission Organization ID Web Submission Default Time 00:00                            |  |  |  |  |  |  |  |  |  |  |
| Compliance Asmt. Groups<br>Compliance Asmt. Mapping | Enable IAR Web Submission Send IAR Submission when Assessment is signed                 |  |  |  |  |  |  |  |  |  |  |
| Options                                             |                                                                                         |  |  |  |  |  |  |  |  |  |  |

If Automatic Submission is chosen and all User Credentials and Settings have been saved properly, any un-signing of a completed assessment to correct data will result in a new file for that assessment being created and automatically submitted to CCIM again.

# **Consent:**

#### e-ADT > IAR Consent Management

Sites must have consent obtained from their clients/residents in order to do the IAR submission and an accompanying Consent Record must be created. Regardless of the consent type (Grant or Deny), the Consent Record has to be submitted along with the IAR Record being sent to CCIM.

To add a consent record, select the resident and click on 'Add New Consent'

| Home    | e-ADT                                                                                          | e-Assessments e    | -Plan e-Notes     | e-MAR   | e-Financials | POC Wound   | Tracker | e-Reports            | Settings     | My Account | Admin          |                |  |
|---------|------------------------------------------------------------------------------------------------|--------------------|-------------------|---------|--------------|-------------|---------|----------------------|--------------|------------|----------------|----------------|--|
| Inform  | Information Post Admission/Discharge Internal Transfer/Bed Swap History IAR Consent Management |                    |                   |         |              |             |         |                      |              |            |                |                |  |
| Profile | Profile and Consent History -                                                                  |                    |                   |         |              |             |         |                      |              |            |                |                |  |
|         | Profile                                                                                        |                    |                   |         |              |             |         |                      |              |            |                |                |  |
|         |                                                                                                | Name :             | Able, Cain        |         | Consent hi   | story       |         |                      |              |            | Add New Consen |                |  |
|         |                                                                                                | Chart Number :     | 100982            |         | Consen       | t Record Id | A       | concernant Type Conc |              | Consent Ty | /pe            | Effective Date |  |
|         |                                                                                                | Gender:            | Male              |         |              |             |         |                      | oonoone type |            |                |                |  |
|         |                                                                                                | Birth Date :       | 1980-08-08 { 32 } | fears } |              |             |         | No Reco              | ords Availab | ole        |                |                |  |
|         |                                                                                                | Admission Date :   | 2013-02-21        |         |              |             |         |                      |              |            |                |                |  |
|         |                                                                                                | Admission Status : | Admitted          |         |              |             |         |                      |              |            |                |                |  |
|         |                                                                                                | Unit :             |                   |         |              |             |         |                      |              |            |                |                |  |
|         |                                                                                                | Room :             |                   |         |              |             |         |                      |              |            |                |                |  |

- Select Assessment type: RAI CCRS or RAI CHA
- Select Consent type: Grant or Deny
- Select consent effective date:
- Save

You can create consent for each assessment type as needed.

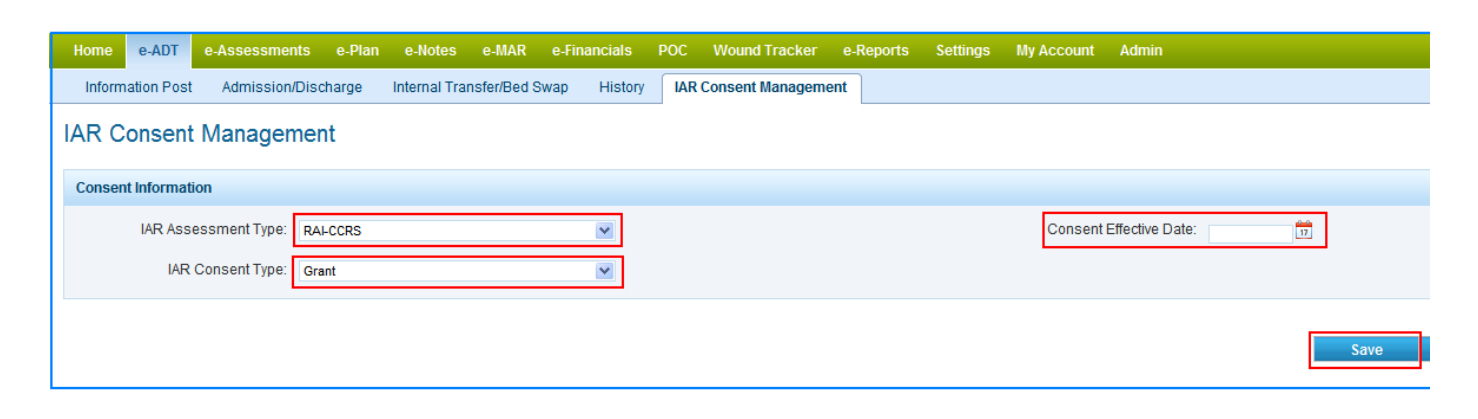

Consents history can be built in the same location; however, the system picks the latest effective date of each assessment type for IAR submission.

| Information Post              | Admission/Dischar                                   | ge Internal Transfer/Bed | Swap History IAR Consen | t Management    |              |                       |  |  |  |  |  |
|-------------------------------|-----------------------------------------------------|--------------------------|-------------------------|-----------------|--------------|-----------------------|--|--|--|--|--|
| Profile and Consent History - |                                                     |                          |                         |                 |              |                       |  |  |  |  |  |
|                               |                                                     |                          |                         |                 |              |                       |  |  |  |  |  |
|                               | Name : Patel Sr., megha Consent history Add New Cor |                          |                         |                 |              |                       |  |  |  |  |  |
|                               | Chart Number :                                      | 101366                   | Concert Record Id       | Assessment Type | Concent Tupo | Effective Date        |  |  |  |  |  |
|                               | Gender :                                            | Female                   | Consent Record Id       | Assessment type | consent type | Ellective Date        |  |  |  |  |  |
|                               | Birth Date :                                        | 1970-03-18 { 43 Years }  | 120                     | RAI-CCRS        | Deny         | 3/22/2013 12:00:00 AM |  |  |  |  |  |
|                               | Admission Date :                                    | 2013-03-18               | 121                     | RAI-CHA         | Grant        | 3/22/2013 12:00:00 AM |  |  |  |  |  |
|                               | Admission Status :                                  | Admitted                 | 122                     | RAI-CCRS        | Grant        | 3/23/2013 12:00:00 AM |  |  |  |  |  |
|                               | Unit :                                              | 2B                       |                         |                 |              |                       |  |  |  |  |  |
|                               | Room :                                              | 1-10111-A                |                         |                 |              |                       |  |  |  |  |  |

# IAR Submission (for Direct and Manual):

Navigate to *e-Assessment > Submission > IAR Submission* 

- Select the Submission type CCRS or CHA
- Select the submission period/quarter and click on 'Select All' in order to select all assessment for the period.

| Home                                                                                                    | e-ADT e-A                         | Assessments                         | e-Plan                      | e-Notes             | e-MAR              | e-Financials      | POC | Wound Tracker                                 | e-Reports                               | Settings                      | My Account                                        | Admin                                                          |                            |
|----------------------------------------------------------------------------------------------------|-----------------------------------|-------------------------------------|-----------------------------|---------------------|--------------------|-------------------|-----|-----------------------------------------------|-----------------------------------------|-------------------------------|---------------------------------------------------|----------------------------------------------------------------|----------------------------|
| Asses                                                                                                    | ment Tools                        | Submission                          | Assess                      | ment Calcu          | lator              |                   |     |                                               |                                         |                               |                                                   |                                                                |                            |
| Submission Submission History IAR Submission IAR History                                                                               |                                   |                                     |                             |                     |                    |                   |     |                                               |                                         |                               |                                                   |                                                                |                            |
| <ol> <li>Select Submission Type: ccrs v</li> <li>Click the 'Submit' checkbox to include assessments in the submission file.</li> </ol> |                                   |                                     |                             |                     |                    |                   |     |                                               |                                         |                               |                                                   |                                                                |                            |
| Search Client                                                                                                    |                                   |                                     |                             |                     |                    |                   |     |                                               |                                         |                               |                                                   |                                                                |                            |
|                                                                                                    | Search Client                     |                                     |                             |                     |                    |                   |     |                                               |                                         |                               |                                                   |                                                                |                            |
|                                                                                                    | Search Clie                       | Sub                                 | mission Pe                  | riod 2012-Q         | 24 🗸               |                   |     |                                               |                                         |                               | Chart                                             | Number                                                         |                            |
|                                                                                                    | Search Clie                       | Sub                                 | omission Pe<br>N            | eriod 2012-Q<br>ame | 24 💙               |                   |     |                                               |                                         |                               | Chart                                             | Number                                                         |                            |
|                                                                                                    | Search Clie                       | Sub                                 | omission Pe<br>Ni           | eriod 2012-Q<br>ame | 24 💌               |                   |     |                                               |                                         |                               | Chart<br>k                                        | Number<br>dentifier                                            |                            |
| Submit                                                                                                    | Chart Number                      | er Client Na                        | omission Pe<br>Ni<br>ame    | ame                 | 24 V<br>De         | escription        |     | Event Date                                    | Completed (                             | Dn Sig                        | Chart k                                           | Number                                                         | Episode ID                 |
| Submit                                                                                                    | Chart Number<br>9906002           | er Client Na<br>VORSTAL             | ame<br>DT, ANNELI           | ame                 | 24 ♥<br>De<br>Init | escription        |     | <b>Event Date</b><br>2013-01-11               | Completed (<br>2013-01-18               | <b>Dn Sig</b><br>2013         | Chart<br>k<br>nature Date<br>3-01-18              | Number                                                         | Episode ID<br>5101         |
| Submit<br>IV<br>IV                                                                                                    | Chart Number<br>9906002<br>100659 | er Client Na<br>VORSTAI<br>TestOne, | ame<br>DT, ANNELI<br>, CCRS | ame                 | 24 V<br>De<br>Init | escription<br>ial |     | <b>Event Date</b><br>2013-01-11<br>2013-01-08 | Completed (<br>2013-01-18<br>2013-01-22 | <b>On Sig</b><br>2013<br>2013 | Chart  <br>  k<br> <br>  nature Date<br>  3-01-18 | Number<br>dentifier<br>Submission Perioc<br>2012-Q4<br>2012-Q4 | Episode ID<br>5101<br>5295 |

Click on 'Review' to start the process

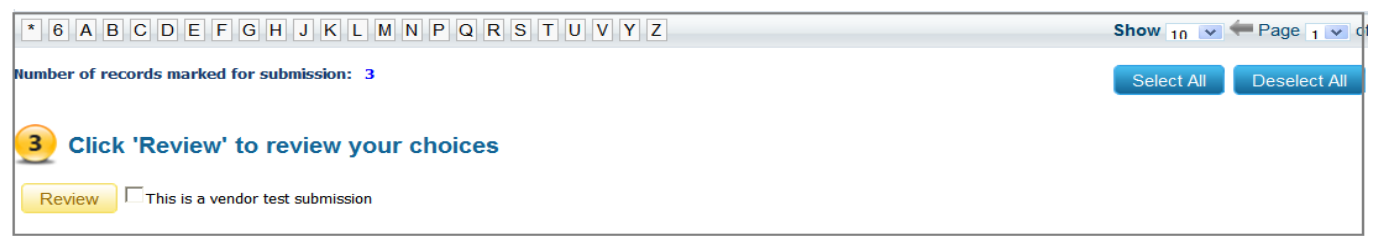

Click 'Continue' to proceed with the process

| Number of records marked for submission: 3                                  |                  |  |  |  |  |  |  |  |  |
|-----------------------------------------------------------------------------|------------------|--|--|--|--|--|--|--|--|
| 3 Click 'Continue' to submit the selected assessments, or click 'Edit' to e | dit your choices |  |  |  |  |  |  |  |  |

At this stage, there are two ways of submitting the IAR records to CCIM:

#### **Direct Submission**

Click on '**Send to IAR';** this action submits the file electronically from Mede-care to CCIM (as long as your User Credentials have been saved properly).

| Home e-ADT                                      | e-Assessments       | e-Plan e         | e-Notes e             | e-MAR       | e-Financials      | POC      | Wound Trac | ker     | e-Reports |  |  |  |
|-------------------------------------------------|---------------------|------------------|-----------------------|-------------|-------------------|----------|------------|---------|-----------|--|--|--|
| Assessment Too                                  | s Submission        | Assessmen        | Assessment Calculator |             |                   |          |            |         |           |  |  |  |
| Submission S                                    | ubmission History   | IAR Submiss      | ion IAR               | History     |                   |          |            |         |           |  |  |  |
| The following submission files will be created: |                     |                  |                       |             |                   |          |            |         |           |  |  |  |
| Period                                          | Seq.                | F                | File Name             |             |                   |          |            | Total I | Records   |  |  |  |
| 2012-Q1                                         | 4                   | c                | CRS201303             | 2616584     | 408596IAR004.     | Xml      |            | 1       |           |  |  |  |
|                                                 |                     |                  |                       |             |                   |          |            |         |           |  |  |  |
|                                                 |                     |                  |                       |             |                   |          |            |         |           |  |  |  |
|                                                 |                     |                  |                       |             |                   |          |            |         |           |  |  |  |
|                                                 |                     |                  |                       |             |                   |          |            |         |           |  |  |  |
|                                                 |                     |                  |                       |             |                   |          |            |         |           |  |  |  |
|                                                 |                     |                  |                       |             |                   |          |            |         |           |  |  |  |
|                                                 |                     |                  |                       |             |                   |          |            |         |           |  |  |  |
|                                                 |                     |                  |                       |             |                   |          |            |         |           |  |  |  |
|                                                 |                     |                  |                       |             |                   |          |            |         |           |  |  |  |
|                                                 |                     |                  |                       |             |                   |          |            |         |           |  |  |  |
| Click 'Save' to crea                            | te the submission f | iles or 'Discard | d' to discard         | the files a | ind cancel the si | ubmissio | n process  |         |           |  |  |  |
| Send to IAR                                     | Discard Finis       | h Save F         | for Manual S          | ubmissio    | n                 |          |            |         |           |  |  |  |

#### **Manual Submission**

Or Click on 'Save For Manual Submission'. This action saves the file into the IAR History and the user has to 'Download the file and upload it to CCIM website manually (similar to CCRS data submission to CIHI).

• Click on 'Finish' to finalize the process.

| Home e-ADT                                      | e-Assessments                                     | e-Plan        | e-Notes      | e-MAR        | e-Financials     | POC      | Wound Trac | cker  | e-Reports |  |  |  |
|-------------------------------------------------|---------------------------------------------------|---------------|--------------|--------------|------------------|----------|------------|-------|-----------|--|--|--|
| Assessment Tool                                 | Assessment Tools Submission Assessment Calculator |               |              |              |                  |          |            |       |           |  |  |  |
| Submission St                                   | ubmission History                                 | IAR Submis    | ision IA     | R History    |                  |          |            |       |           |  |  |  |
| The following submission files will be created: |                                                   |               |              |              |                  |          |            |       |           |  |  |  |
| Period                                          | Seq.                                              |               | File Name    |              |                  |          |            | Total | Records   |  |  |  |
| 2012-Q1                                         | 4                                                 | (             | CCRS2013     | 032616584    | 408596IAR004.    | Xml      |            | 1     |           |  |  |  |
|                                                 |                                                   |               |              |              |                  |          |            |       |           |  |  |  |
|                                                 |                                                   |               |              |              |                  |          |            |       |           |  |  |  |
|                                                 |                                                   |               |              |              |                  |          |            |       |           |  |  |  |
|                                                 |                                                   |               |              |              |                  |          |            |       |           |  |  |  |
|                                                 |                                                   |               |              |              |                  |          |            |       |           |  |  |  |
|                                                 |                                                   |               |              |              |                  |          |            |       |           |  |  |  |
|                                                 |                                                   |               |              |              |                  |          |            |       |           |  |  |  |
|                                                 |                                                   |               |              |              |                  |          |            |       |           |  |  |  |
|                                                 |                                                   |               |              |              |                  |          |            |       |           |  |  |  |
|                                                 |                                                   |               |              |              |                  |          |            |       |           |  |  |  |
| Click 'Save' to crea                            | te the submission fi                              | les or 'Disca | rd' to disca | rd the files | and cancel the s | ubmissio | n process  |       |           |  |  |  |
| Send to IAR                                     | Discard Finis                                     | hSave         | For Manua    | l Submissio  | n                |          |            |       |           |  |  |  |

# **IAR Submission History:**

## Navigate to *e-Assessment > Submission > IAR History*

Once the IAR submission file is created either directly (using the Web Service) or manually, the files are saved into the **IAR History** tab.

| Home    | e                                                        | -ADT e    | -Assessments       | e-Plan   | e-Notes        | e-M  | AR   | e-Finar | icials PC | C Wound      | Tracker  | e-R   | eports  | Settings       |
|---------|----------------------------------------------------------|-----------|--------------------|----------|----------------|------|------|---------|-----------|--------------|----------|-------|---------|----------------|
| Asse    | essme                                                    | ent Tools | Submission         | Asse     | ssment Calcula | ator |      |         |           |              |          |       |         |                |
| Subr    | Submission Submission History IAR Submission IAR History |           |                    |          |                |      |      |         |           |              |          |       |         |                |
| Period  | Seq.                                                     | File Name |                    |          | Submitted On   | Rec. | Acc. | Rej.    | Manage    | Download Xml | Sub. Typ | Send  | Recieve | Transcation ID |
| 2012-Q1 | 1                                                        | CCRS2013  | 020514062111658IAF | R001.Xml | 2013-02-05     | 1    | 0    | 0       | Manage    | Download Xml | Manual   | True  | True    | Tx-1234        |
| 2012-Q1 | 2                                                        | CCRS2013  | 020623412111658IAF | R002.Xml | 2013-02-06     | 1    | 0    | 0       | Manage    | Download Xml | Manual   | True  | True    | tx-3434        |
| 2012-Q1 | 3                                                        | CCRS2013  | 022116542111658IAF | R003.Xml | 2013-02-21     | 3    | 3    | 0       | Manage    | Download Xml | Manual   | False | False   | tx-1232323     |
| 2012-Q1 | 4                                                        | CCRS2013  | 030714322111658IAF | R004.Xml | 2013-03-07     | 1    | 0    | 0       | Manage    | Download Xml | WS       | True  | True    | TX-104162      |
| 2012-Q1 | 5                                                        | CCRS2013  | 030714322111658IAF | R005.Xml | 2013-03-07     | 1    | 0    | 0       | Manage    | Download Xml | Manual   | False | False   | tx-233232      |
| 2012-Q1 | 6                                                        | CCRS2013  | 031110052111658IAF | R006.Xml | 2013-03-11     | 1    | 1    | 0       | Manage    | Download Xml | WS       | True  | True    | TX-104271      |
| 2012-Q1 | 7                                                        | CCRS2013  | 03111007100191658  | AR007    | 2013-03-11     | 1    | 0    | 0       | Manage    | Download Xml | WS       | True  | True    | TX-104272      |
| 2012-Q3 | 1                                                        | CCRS2013  | 013117032111668IAF | R001.Xml | 2013-01-31     | 1    | 0    | 0       | Manage    | Download Xml | Manual   | True  | True    | tx-12122       |

#### Note:

- If the IAR file is submitted directly using the web service it appears as 'WS'; if it was created for manual submission it appears as 'Manual' under the submission type column.
- If the Web service submission method was used, the file gets updated electronically when it has been Send and Received. It also displays the Transaction ID (reference#) generated by CCIM.

## **Managing IAR Submission:**

Once CCIM replies about the status of the submission, the file has to be managed in order to update the system properly.

#### Managing Direct submissions:

- Click on 'Manage' across the IAR file submitted (similar to CCRS submission history)
- Click on the 'Status' column to change the status of each submitted assessment; or use the 'Accept All' or 'Reject All' to manage all assessments.
- Save.

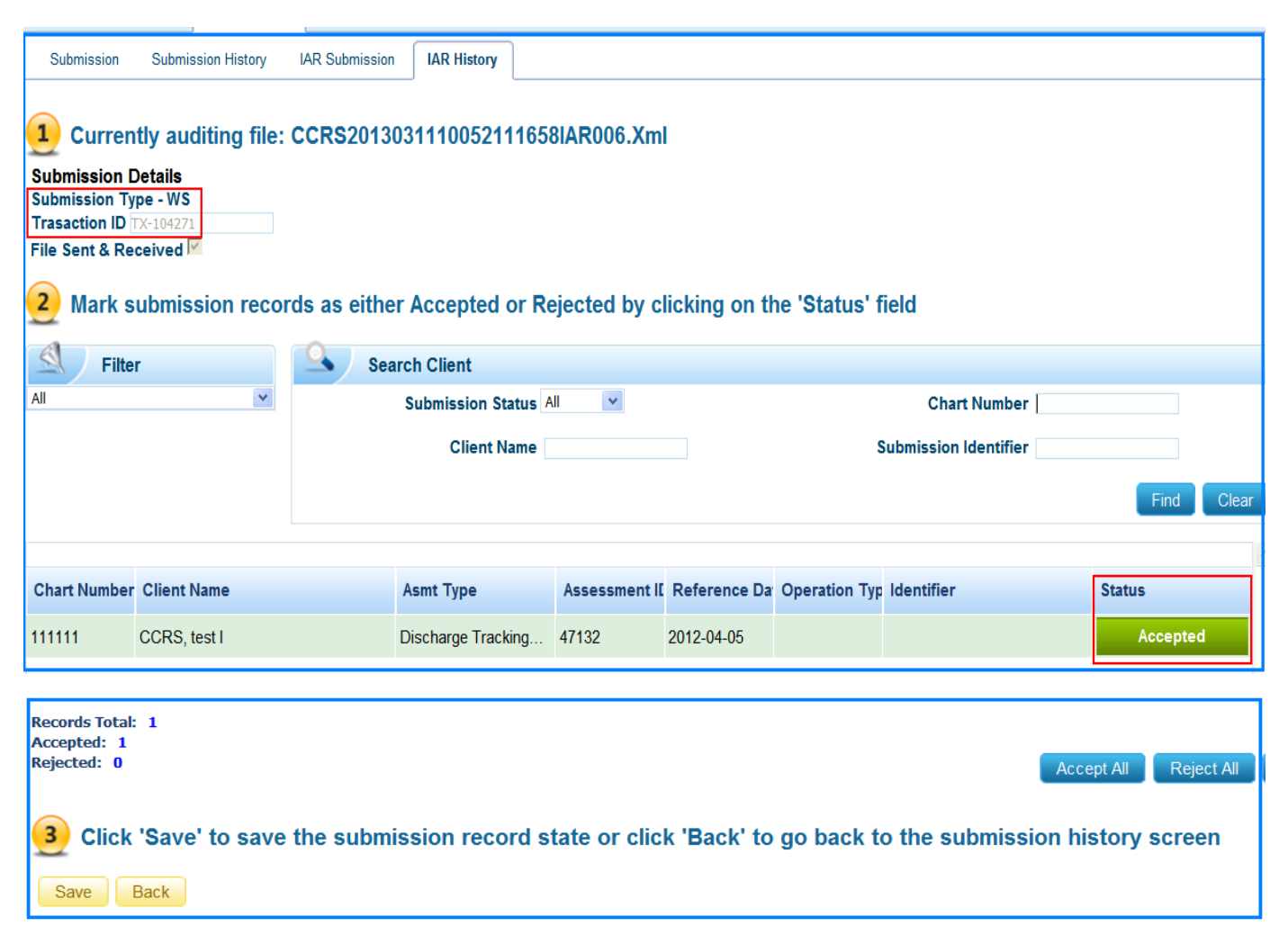

## **Managing Manual Submission:**

The same as above except the '**Transaction ID'** has to be typed in manually and the option needs to be checked off when the file is '**Sent & Received**'. The ID is generated when the IAR submission file is uploaded to the CCIM website (make sure to document the ID #).

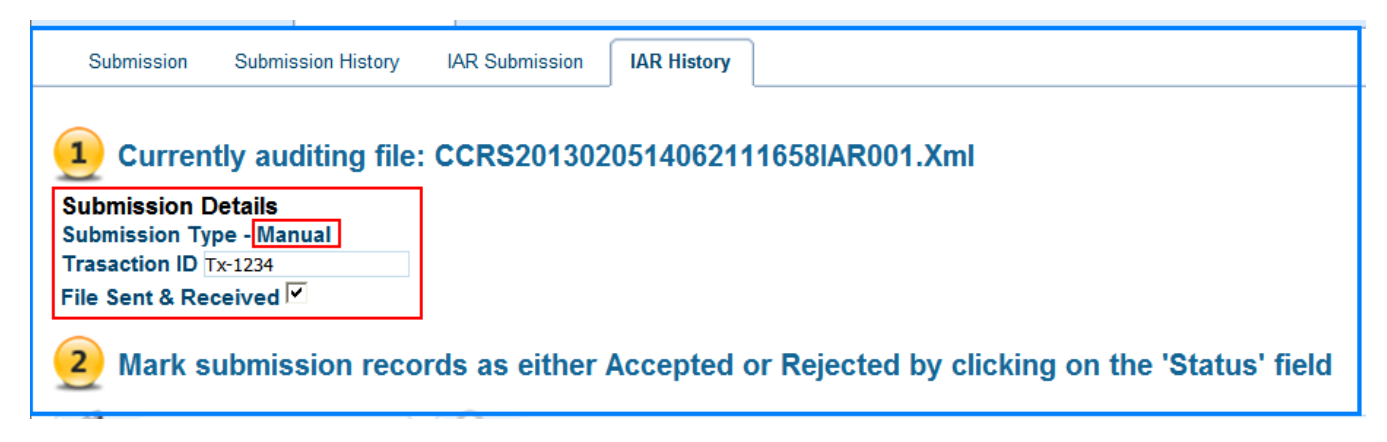

#### Reminder:

All submission files need to contain the Assessments and the Consent Records.